## Cisco FindIT Kaseya外掛程式上的組織對應

### 簡介

組織對映是在安裝Cisco FindIT Kaseya外掛之後將FindIT Network Manager站點對映到 Kaseya組織或組所需的步驟。這樣,管理員就可以通過Kaseya Virtual System Administrator(VSA)基於Web的實用程式輕鬆管理裝置並執行操作。

在此方案中,檢測到一個名為Local Probe的未對映FindIT站點,該站點被對映到kserver Kaseya組。

#### 目標

本文旨在展示如何在Cisco FindIT Kaseya外掛上執行組織對映。

#### 適用裝置

- Cisco FindIT網路管理員
- Cisco FindIT網路探測

#### 軟體版本

• 1.1

#### 必要條件

在配置組織對映之前,請驗證外掛設定是否已配置。這可確保外掛和FindIT管理器之間的連線 可以建立。

它還使FindIT站點能夠啟動並顯示在清單中,以便對映到Kaseya組織。

要配置外掛設定,請執行以下步驟:

步驟1.啟動Web瀏覽器,在位址列中輸入您的Kaseya VSA伺服器的IP地址,然後按一下**Enter** 。

③ 10.10.0.1  $\times$ 

附註:在本示例中,使用的IP地址為10.10.0.1

步驟2.在提供的*Username*和*Password*欄位中輸入您的Kaseya帳戶登入憑據,然後按一下 *SIGN IN*。

| Username                    |   |
|-----------------------------|---|
| kaseya I                    |   |
| Password                    |   |
| SIGN IN                     |   |
| Remember Me Forgot Password | ? |

**附註:**在本示例中,*kaseya*用作使用者名稱。

步驟3.在導航窗格中選擇Cisco > Main > Plugin Settings。

| ٢              | AuthAnvil            |  |
|----------------|----------------------|--|
| ajiaja<br>coco | Cisco                |  |
| Ν              | 1ain 🗸 🗸             |  |
|                | Process Flow         |  |
|                | Control / Dashboard  |  |
|                | Organization Mapping |  |
|                | Executive Reports    |  |
|                | Alerts               |  |
|                | Plugin Settings      |  |

步驟4.在「外掛設定」視窗中,在各自欄位中輸入FindIT網路管理器的使用者名稱和密碼。

# **Plugin Settings**

| Username 😧 | cisco |
|------------|-------|
| Password @ | ••••• |

步驟5.在所提供的欄位中輸入您的FindIT網路管理器的IP地址。

| Plugin Settings             |                     |  |  |  |
|-----------------------------|---------------------|--|--|--|
| Username 🚱                  | cisco               |  |  |  |
| Password 🚱                  | ••••••              |  |  |  |
| FindIT Network<br>Manager 😧 | https:// 10.0.0.122 |  |  |  |
|                             | Test                |  |  |  |

**附註:**本示例使用10.0.0.122。

步驟6.按一下測試按鈕以測試您輸入的登入憑據及其與FindIT網路管理器的連線。

| Plugin Settings             |          |            |  |
|-----------------------------|----------|------------|--|
| Username 🕑                  | cisco    |            |  |
| Password @                  | •••••    | •          |  |
| FindIT Network<br>Manager 🚱 | https:// | 10.0.0.122 |  |
|                             |          | Test       |  |

步驟7.Credentials正確後,按一下Save按鈕!消息。

| Save Settings              | ×      |
|----------------------------|--------|
| ✓ Credentials are correct! |        |
|                            |        |
|                            | Cancel |

步驟8.更新憑證時按一下Done!消息。

| Save | Settings             | ×    |
|------|----------------------|------|
| ~ (  | Credentials updated! |      |
|      |                      | Done |

### 組織對映

步驟9.在「導航」面板中選擇組織對映。

|                |                      | ≡ |
|----------------|----------------------|---|
| Search Na      | vigation             | Q |
| រៀមៀត<br>CISCO | Cisco                |   |
| М              | lain                 |   |
| ]              | Process Flow         |   |
|                | Control / Dashboard  |   |
|                | Organization Mapping |   |
|                | Executive Report     |   |
|                | Alerts               |   |
|                | Plugin Settings      |   |

**附註:**然後,該頁面將以表格形式顯示FindIT管理器可以在網路中看到的站點。表格頂部的頁 籤還顯示以下資訊:

- •未對映顯示FindIT管理器檢測到但尚未對映到任何Kaseya組織或組的站點數。
- Mapped顯示對映到Kaseya組織或組的站點數。
- Ignored顯示FindIT管理器檢測到的站點數量,但只是忽略這些站點,以便將來考慮將其

對映到任何Kaseya組織或組。您可以通過按一下取消忽略將站點移回「未對映」頁籤。 • 全部顯示FindIT管理器檢測到的站點總數,無論其對映狀態如何。

在此示例中,只顯示一個名為Local Probe的站點,該站點被標籤為未對映。

| Organization       | Mapping                    |                      |                                    |                        |              |
|--------------------|----------------------------|----------------------|------------------------------------|------------------------|--------------|
| Un-mapped (1) Mapp | ed (0) Ignored (0) All (1) |                      |                                    |                        |              |
| FindIT Site Name   | Kaseya Org/Group           | Kaseya Network Name  | Kaseya Network Probe               | Scan Recurrence        | Scan Date    |
| Local Probe        | kserver ~                  | FindIT - Local Probe | No available probes for this group | daily  weekly  monthly | 2017-10-0211 |
|                    |                            |                      | Ð                                  |                        |              |
|                    |                            |                      |                                    |                        |              |
|                    |                            |                      |                                    |                        |              |

步驟10.按一下Kaseya組織/組下的下拉選單,選擇適當的組織或組。這將允許按組織或組過濾 和搜尋網路裝置,Kaseya功能將正確關聯到正確的組織。

| FindIT Site Name | Kaseya Org/Group | Kaseya Network Name  |
|------------------|------------------|----------------------|
| Local Probe      | kserver          | FindIT - Local Probe |
|                  | kserver          |                      |
|                  | kserver.root     |                      |
|                  | myOrg            |                      |
|                  | myOrg.root       |                      |
|                  | unnamed          |                      |
|                  | unnamed.root     |                      |

附註:在此範例中,選擇kserver。

步驟11.向右滾動可檢視和配置此頁中的更多專案。還顯示以下資訊:

- Kaseya Network Name 這是從FindIT網路探測站點獲取的網路名稱,該站點連線到 Kaseya能夠檢測到的FindIT網路管理器。
- Kaseya Network Probe 這是網路上具有可以執行Kaseya Discovery的Kaseya代理的系統。
- Scan Recurrence 指定網路掃描的頻率,取決於Kaseya網路探測器的設定。如果未配置Kaseya網路探測,則無需配置此設定。
- Scan Date 指定基於Kaseya Network Probe配置的網路掃描日期。如果未配置 Kaseya網路探測,則無需配置此設定。

| Kaseya Network Name  | Kaseya Network Probe               | Scan Recurrence                                                      | Scan Date           |
|----------------------|------------------------------------|----------------------------------------------------------------------|---------------------|
| FindIT - Local Probe | No available probes for this group | ${\ensuremath{ \bullet}}$ daily $\bigcirc$ weekly $\bigcirc$ monthly | 2017-10-02T10:44:38 |
|                      |                                    |                                                                      |                     |
|                      |                                    |                                                                      |                     |

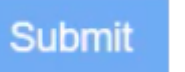

步驟12.滾動到右側並按一下按

一鈕。

現在,您已成功將本地探測FindIT站點對映到kserver Kaseya組織。

| Organization Mapping |                              |                      |                                    |                            |
|----------------------|------------------------------|----------------------|------------------------------------|----------------------------|
| Un-mapped (0) Ma     | pped (1) Ignored (0) All (1) |                      |                                    |                            |
| FindIT Site Name     | Kaseya Org/Group             | Kaseya Network Name  | Kaseya Network Probe               | Scan Recurrence            |
| Local Probe          | kserver                      | FindIT - Local Probe | No available probes for this group | ● daily ○ weekly ○ monthly |

Ignore

**附註:**按一下 按鈕可將FindIT站點從未來的對映考慮中刪除。然後,該站點將 被置於「忽略」(Ignored)頁籤中。

檢視與本文相關的影片……

按一下此處檢視思科的其他技術對話